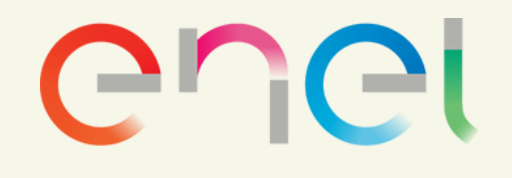

# Manual de Sedes **Operativas o Adicionar**

Welcome to WeBUY Cuadro de Mando Principal

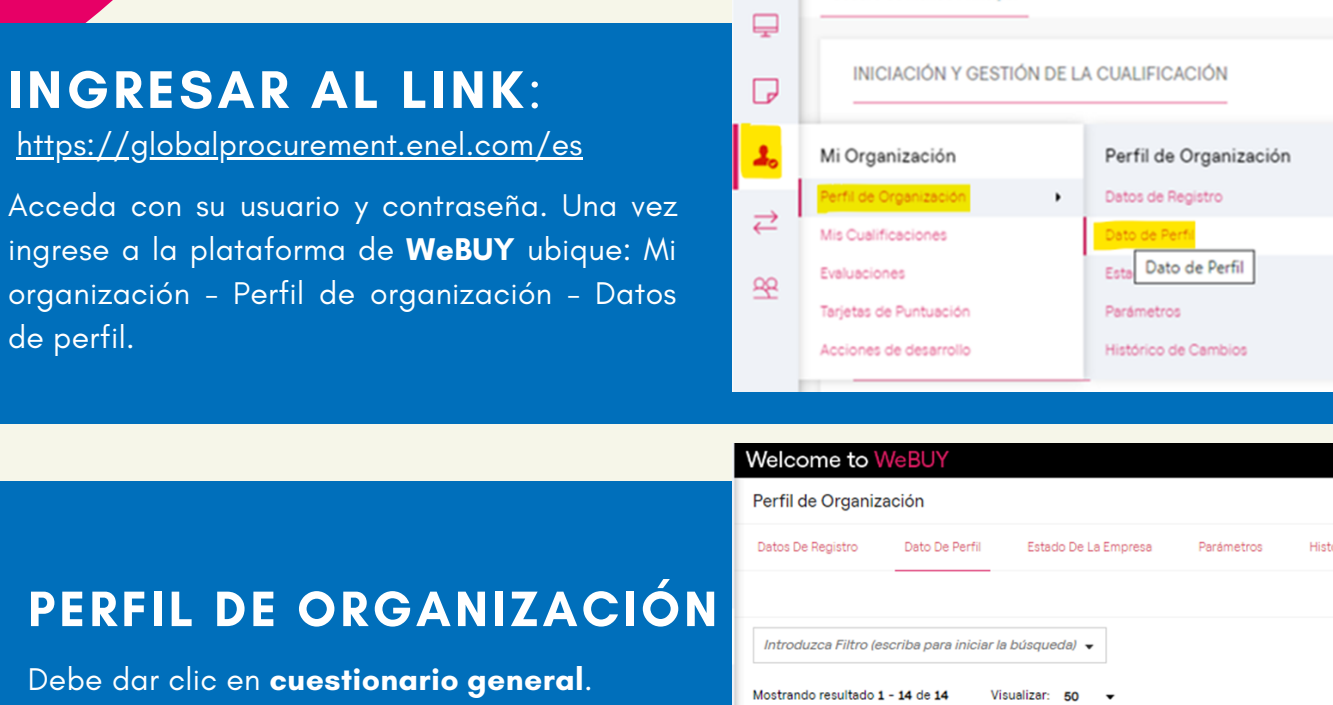

| DEDEIL  | <b>NDCANI</b> |  |
|---------|---------------|--|
| - EKFIL | KGAN          |  |

Debe dar clic sobre el icono de **bolígrafo** para editar y diligenciar indicando SI en sede adicional, parte inforier

| Perfild                    | e Organización |                          |                 | -                |  |
|----------------------------|----------------|--------------------------|-----------------|------------------|--|
| ← 〈 → CUESTIONARIO GENERAL |                |                          |                 |                  |  |
| ✓ OTRAS SEDES              |                |                          |                 |                  |  |
|                            | PARÁMETRO      | DESCRIPCIÓN              | RESPUESTA       | MODIFICABLE POR: |  |
| 1                          | SEDE ADICIONAL | Quiere añadir otra sede? | <mark>Si</mark> | Proveedor        |  |

FASE

Integración

NOMBRE

## PERFIL DE LA ORGANIZACIÓN

Debe propocionar la información del país, región y el de tipo sede Productiva.

| Welcome to           | WeBUY   | 08:03 Perù/Ecuador/Colombia Time |           |                  |
|----------------------|---------|----------------------------------|-----------|------------------|
| Perfil de Organizaci | ón      |                                  |           | 1                |
| ← < > OFICINA #      | 1       |                                  |           |                  |
|                      |         |                                  |           |                  |
| ~ OFICINA            |         |                                  |           |                  |
| PA                   | RÁMETRO | DESCRIPCIÓN                      | RESPUESTA | MODIFICABLE POR- |
|                      |         |                                  |           |                  |

### PERFIL DE LA ORGANIZACIÓN

En la parte inferior derecha ubíquese sobre la flecha de atrás y busque Detalle de Oficina. Welcome to WeBUY

### DETALLES OFICINA

Debe dar clic en modificar, es necesario proporcionar información en cada ítem. Tenga en cuenta lo siguiente:

- Indicar el código postal real de la ubicación de la sede.
- La dirección no debe superar los 34 caracteres.
- Teléfono: Debe llevar el prefijo "+" indicativo y numero sin espacios ni guiones.
- Guardar y notificar por correo

\*NOTA: Pueden realizar esto cuantas veces necesiten para colocar todas sus sedes operativas.

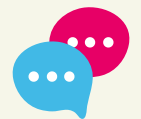

!Siempre te escuchamos! Si tienes alguna pregunta o comentario, comunícate al correo jennifer.rubio@enel.com

| Welcome to WeBUY 08:03 Perú/Ecuedor/Colombia Time |                        |                        |                                                                                                    |           |  |
|---------------------------------------------------|------------------------|------------------------|----------------------------------------------------------------------------------------------------|-----------|--|
| Perfi                                             | Perfil de Organización |                        |                                                                                                    |           |  |
| <b>-</b>                                          | > DETAL                | LES OFICINA #1         |                                                                                                    |           |  |
|                                                   | ~ DETALLES             | s OFICINA              |                                                                                                    |           |  |
|                                                   |                        | PARÁMETRO              | DESCRIPCIÓN                                                                                                    | RESPUESTA |  |
|                                                   | 1                      | CIUDAD DE LA SEDE      | Indicer la ciudad                                                                                                    |           |  |
|                                                   | 2                      | CODIGO POSTAL SEDE     | * Indicar el código postal                                                                                                    |           |  |
|                                                   | 3                      | DIRECCIÓN SEDE         | * Indicar la dirección de la sede                                                                                                    |           |  |
|                                                   | 4                      | EMAIL CONTACTO SEDE    | Indicar el email de contacto                                                                                                    |           |  |
|                                                   | 5                      | TELÉFONO CONTACTO SEDE | <ul> <li>Indicar el teléfono de contacto de la sede (por favor, introduzca<br/>"+" "código de país" y "su número de teléfono" sin espacios)</li> </ul> |           |  |